## 操作指南

**一、缴费入口。**考生登录国家医学考试网-考生服务端-考生 报名界面,满足缴费条件的考生显示"缴费"。

| 国家医子与孤与生服穷余沉<br>National Medical Examination Service System |                                                                      |
|-------------------------------------------------------------|----------------------------------------------------------------------|
| 首页 考试报名 考试成绩 在线评测                                           | 个人信息                                                                 |
| 开始新的报名                                                      | 2025110 临床执业医师<br>姓名<br>准考<br>考区 ——————————————————————————————————— |

二、支付方式。点击"缴费"后网页跳转至招商银行"一网 通"网银支付页面,考生执行缴费。

| 交易单号 b <sup>p</sup> |                                                    |
|---------------------|----------------------------------------------------|
| 请打开招商银行APP,扫一扫进行支付  |                                                    |
|                     |                                                    |
|                     | 支持撤值、支付宝、招聘银行每APP扫描<br>例二维码,进入手机支付页面。              |
|                     | <ul> <li>③ 自次支付只需3步</li> <li>□ 支持数十家銀行卡</li> </ul> |
| 距离二维由证明还剩19分43秒     | ⑦ 银行级交易安全保障                                        |
|                     |                                                    |

## 三、"一网通"注册流程

考生执行缴费前须安装"招商银行 APP",并进行注册登录。 安卓系统手机,在应用市场、软件商店中搜索"招商银行", 选择下载安装。

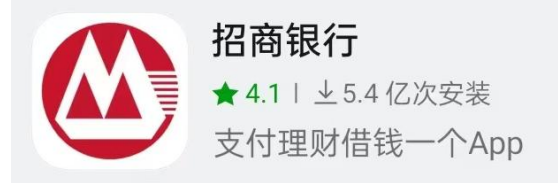

苹果系统手机,在App Store 中搜索"招商银行",选择下载安装。

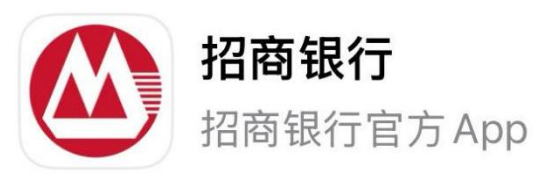

下载完成后,在手机中打开招商银行 APP,点击"我的"按钮,输入手机号,进行登录。

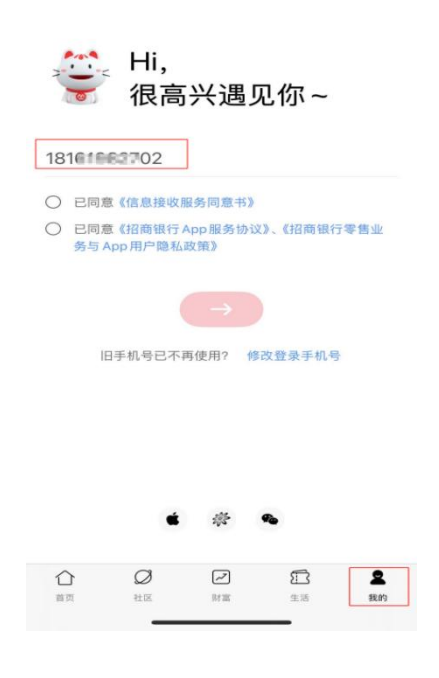

根据 APP 内提示,进行注册,并完成银行卡绑定操作。

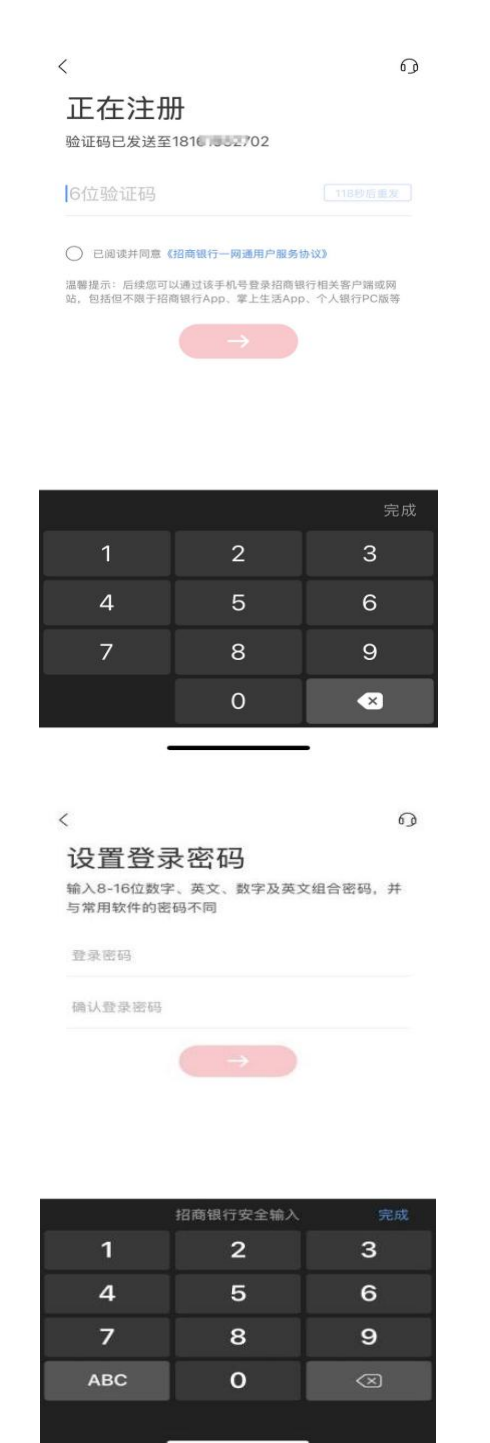

|                             | 添加本人            | 银行卡    | ₀ ···  |
|-----------------------------|-----------------|--------|--------|
| 请输入银行 <del>卡(</del><br>银行 ① | 号,以完成银行卡        | 绑定,支持招 | 商银行等多家 |
| 本人银行十                       | 는号              |        |        |
|                             |                 |        |        |
|                             |                 |        |        |
|                             |                 |        |        |
|                             |                 |        |        |
|                             |                 |        |        |
|                             |                 |        |        |
|                             |                 |        |        |
|                             |                 |        |        |
|                             |                 |        |        |
|                             |                 |        |        |
|                             |                 |        |        |
|                             |                 |        |        |
| <                           | 验证身份            | 份信息    | Q      |
| 输入中国银行                      | 储富卡(5228)的      | 信息     |        |
| 本人真实                        | 姓名              |        |        |
| 10/0 0 10                   | 177 62          |        |        |
| 18世身份                       | 证亏              |        |        |
| 18位身份                       | ur +5           |        |        |
| 18世身份                       | <b>社</b> 考      |        |        |
| 181立身份                      | μ, e            |        |        |
| 18位身份                       | шт <del>г</del> |        |        |
| 18位身份                       | штэ<br>7-       |        |        |
| 181位身份                      | ₩.5             |        |        |
| 181四身份                      | ₩.≂             |        |        |
| 18位身份                       | T-              |        |        |
| 181亚身份                      | ш.тэ<br>Т-      |        |        |

|                | 设置支付密码                             | وه          |
|----------------|------------------------------------|-------------|
| 为确保资金安<br>密码不同 | 全,雪与登录密码及                          | 常用软件的       |
|                |                                    |             |
|                |                                    |             |
|                | 招商银行安全输入                           |             |
| 1              | 招商银行安全输入<br>2                      | 3           |
| 1              | 招商银行安全输入<br>2<br>5                 | 3<br>6      |
| 1<br>4<br>7    | <sup>招商银行安全输入</sup><br>2<br>5<br>8 | 3<br>6<br>9 |

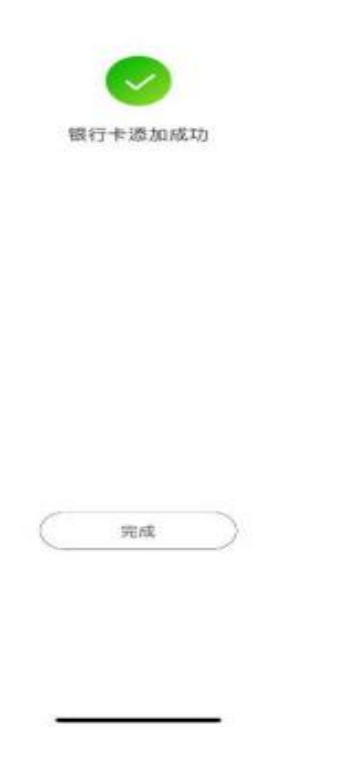

银行卡添加成功后,返回招行 APP 主页,点击左上方扫码按钮,进行扫码缴费。

| Ξ - α #           | 副存款 扫码打                                | 安钮         | G 🛱                            |
|-------------------|----------------------------------------|------------|--------------------------------|
| 〔 <u>头条</u> 〕 无需問 | 丁盘,黄金活期俞                               | 8委托挂单啦     |                                |
| 。<br>账户总览         | 与                                      | ¥,<br>收支明细 | 信用卡                            |
| 「半」<br>理财         | 600<br>基金                              | (¥0)<br>借钱 | 城市服务                           |
| 公                 | □□□□□□□□□□□□□□□□□□□□□□□□□□□□□□□□□□□□□□ | Q.<br>便民服务 | <ul><li>…</li><li>全部</li></ul> |
| 我关注的              | 产品 1                                   |            | 查看更多 >                         |
|                   | <b>小招</b><br>一对一在线客户                   |            | <u>()</u>                      |
| 臻选产品              |                                        |            | 更多                             |
| 快赎专[              | × 灵活申赎                                 | 持有1807     | て代明                            |
| 音                 |                                        | 2 E        | g<br>staro                     |

四、完成缴费。考生支付完成后,网银页面显示完成。

|     | ¥∎               |         |
|-----|------------------|---------|
| 交易单 | 6                | -       |
| 支付方 | et xuenti.       | 7)      |
| 南户名 | 你 新疆维吾尔自治区医疗卫生服务 | 指导中心    |
| 交易时 | 同 20             | 0250317 |
|     |                  |         |
|     |                  |         |
|     |                  |         |

## 考生关闭网银支付页面,返回报名页面。

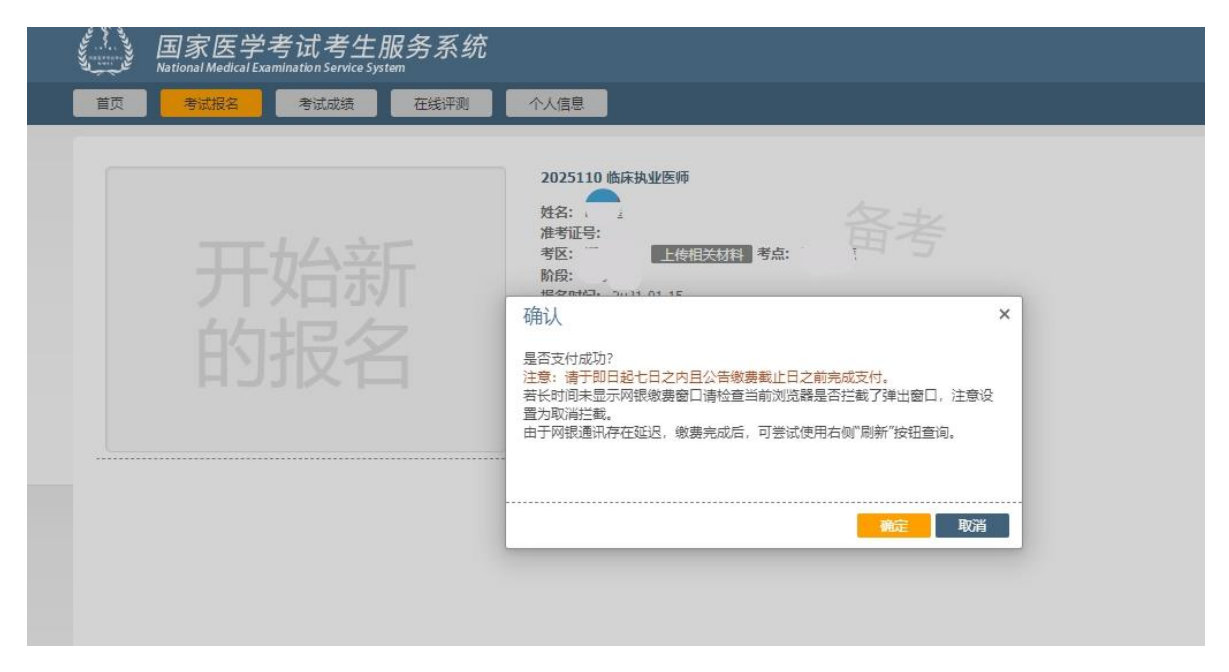

若已完成支付,但报名页面显示"未完成",点击右侧"刷 新"按钮即可。

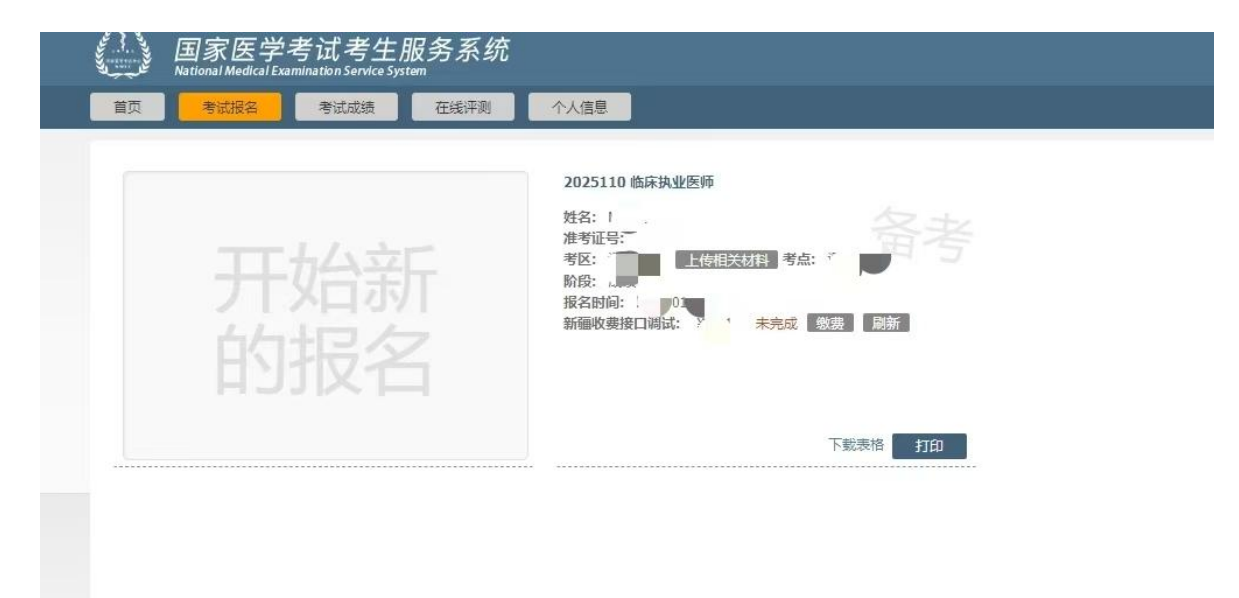

刷新后显示"已缴费",即完成缴费。若仍未显示请与技术 电话 95555 联系,切勿进行重复缴费。

| 国家医学考试考生服务系统<br>National Medical Examination Service System |                                                                        |
|-------------------------------------------------------------|------------------------------------------------------------------------|
| 首页 考试报名 考试成绩 在线评测                                           | 个人信息。                                                                  |
| 开始新的报名                                                      | 2025110 临床执业医师<br>姓名:<br>准考证号:<br>考区:<br>阶段:<br>报名时间:<br>新疆收费接山调试: 已缴费 |
|                                                             | 下裁表格 打印                                                                |
|                                                             |                                                                        |

## 五、温馨提示

系统反馈支付的"订单号"和"交易流水号"等提示信息请 务必妥善留存,以备查询。建议使用 IE(8.0 版本及以上)、Chrome (谷歌)浏览器。